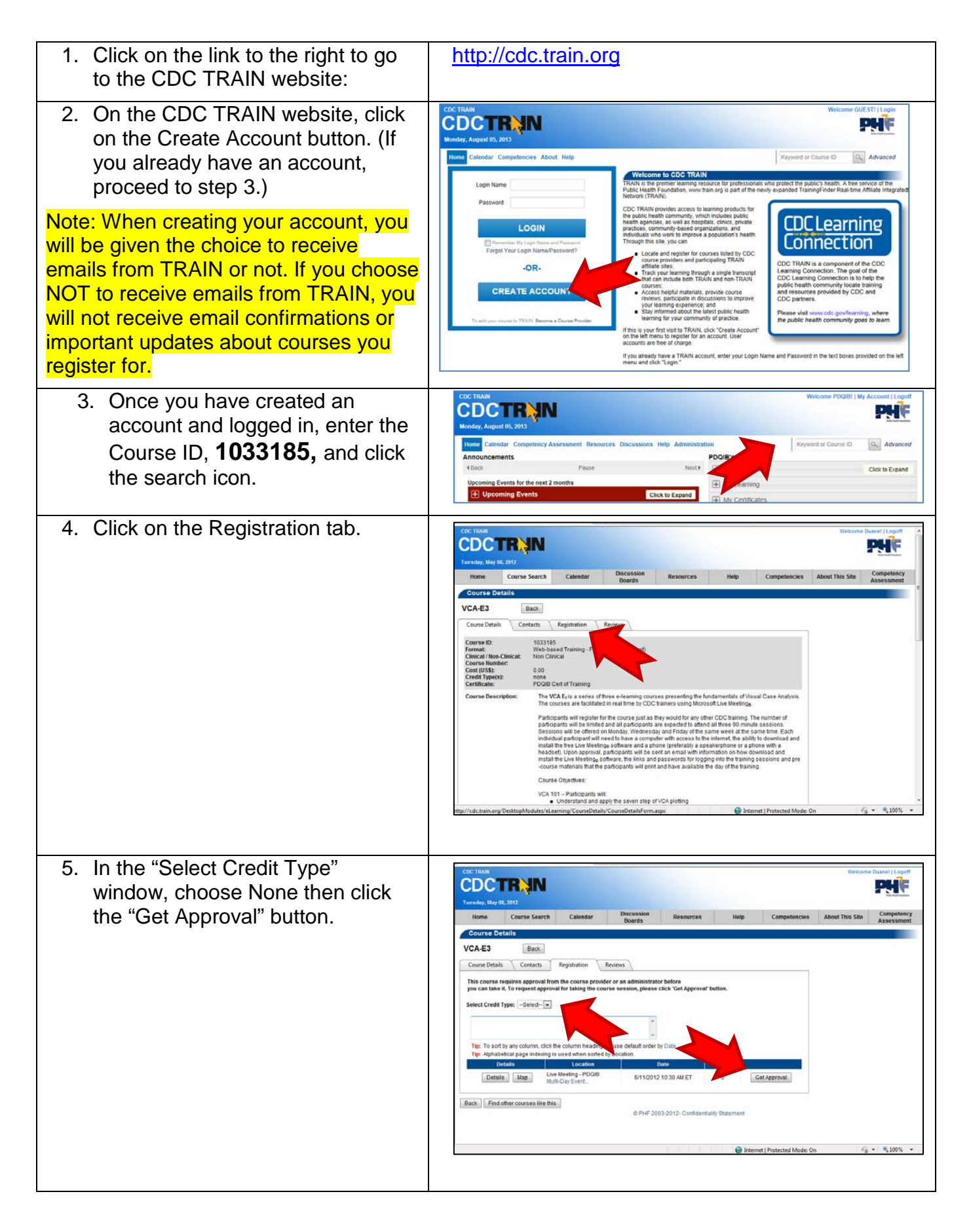

| 6. You will receive an email         |  |
|--------------------------------------|--|
| confirming your registration for the |  |
| course. (See "Note" in step 2)       |  |
|                                      |  |